### VIDEO BANKING Guide de démarrage sur Safari

# Safari ou autre navigateur (hors Chrome / Edge)

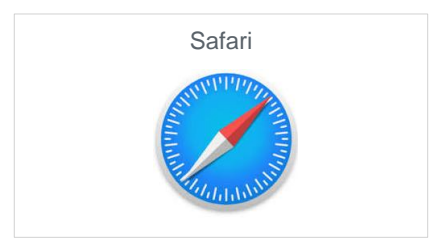

Dans le cas où vous utilisez le navigateur Safari, il sera nécessaire de télécharger l'application Teams.

Cliquez sur le lien Teams

Etape 1 : Cliquez sur le lien Teams reçu dans l'invitation

Join Microsoft Teams Meeting

+33 1 73 24 01 84 France, Beaumont-Sur-Oise (Toll)

Conference ID: 468 793 28#

Local numbers | Reset PIN | Learn more about Teams | Meeting options

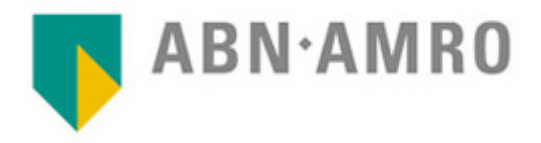

### VIDEO BANKING Guide de démarrage sur Safari

#### ► Etape 2 : Téléchargez l'application Teams

**Microsoft Teams** 

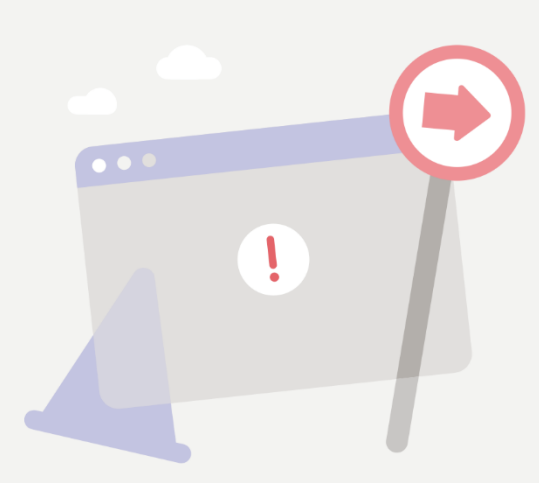

Your browser doesn't fully support Teams meetings.

For the best meeting experience, use the Teams app or open the link in Google Chrome

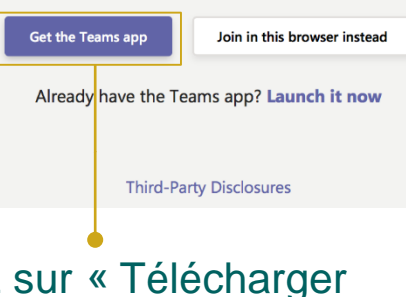

Cliquez sur « Télécharger l'application Teams » et suivez les étapes de l'installation.

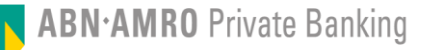

## VIDEO BANKING Guide de démarrage sur Safari

Etape 3 : La page vous permettant de rejoindre la réunion s'ouvre automatiquement à partir de l'application installée

| Choisissez vos paramètres audio et vidéo pour<br><b>Réunion maintenant</b> |
|----------------------------------------------------------------------------|
|                                                                            |
| Mehdi Rejoindre maintenant                                                 |
| 🖂 💽 🌷 💽 🍪 Périphériques                                                    |
|                                                                            |
| Autres options de participation                                            |
|                                                                            |
| Son desactive Son du telephone                                             |
|                                                                            |
|                                                                            |
| Cliquez sur « Rejoindre                                                    |
| maintenant »                                                               |

ABN•AMRO Private Banking